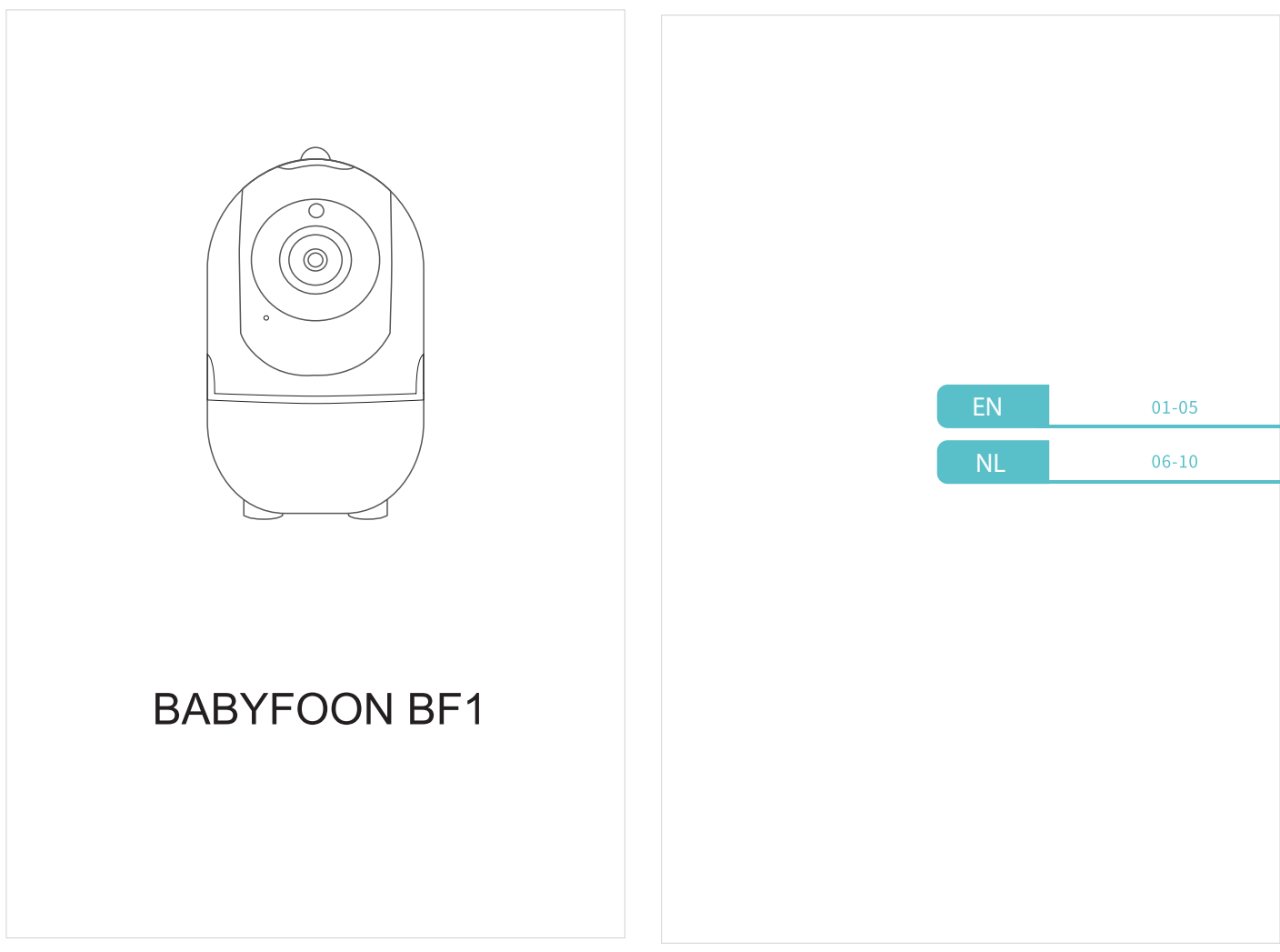

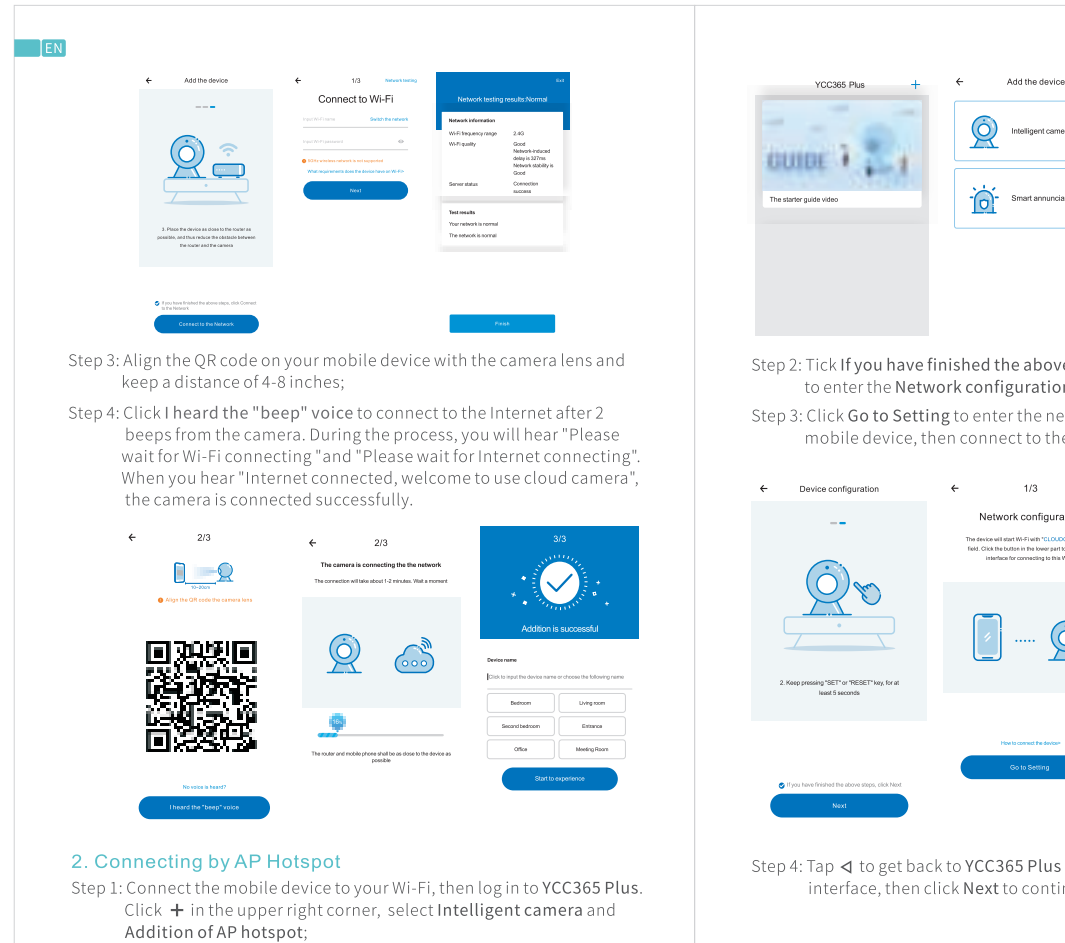

# 01 EN EN Add the device Additi netwo AP Addition

Step 2: Tick If you have finished the above steps, click Next, then click Next to enter the Network configuration interface;

Step 3: Click Go to Setting to enter the network setting interface of the mobile device, then connect to the CLOUDCAM\_XXXX Wi-Fi;

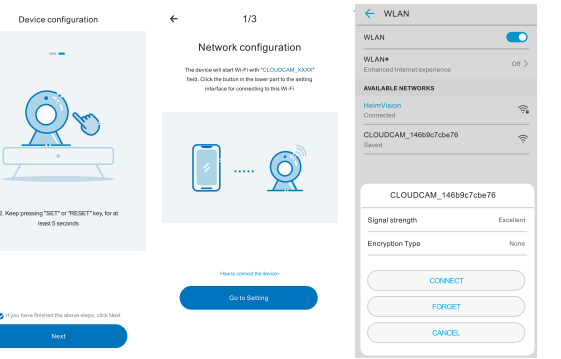

Step 4: Tap d to get back to YCC365 Plus to enter Network configuration interface, then click Next to continue;

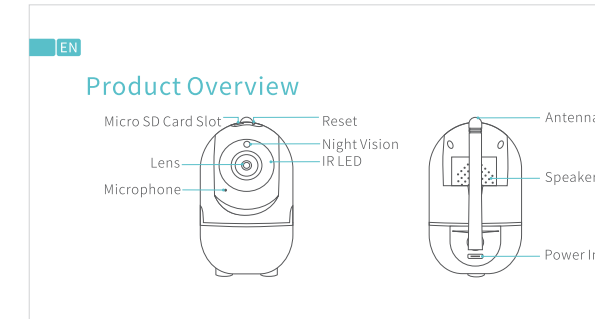

## Download the App into Your Mobile Device

Option 1: Search and download YCC365 Plus from App Store or Google Play; Option 2: Scan the QR code below to download.

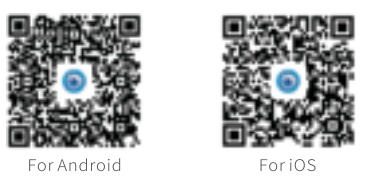

Account Registration and Login

Please register an account with a valid email address at your first use of this App, then log in.

| Hi,                     | Email address | Password                                                                                                 |  |  |
|-------------------------|---------------|----------------------------------------------------------------------------------------------------|--|--|
| You are welcome         | Email address | The password length is 6-26 dipts,<br>consisting of uppersase letters, lowercase<br>letters and numerals |  |  |
| Ernal address           |               | Password @                                                                                               |  |  |
| Password 🛛 👁            | Next          | Confirmation password                                                                                    |  |  |
| Sign Up Forget pessword |               |                                                                                                    |  |  |
| Login                   |               | Nest                                                                                                    |  |  |
| Log in on mobile phane  |               |                                                                                                    |  |  |
|                         |               |                                                                                                    |  |  |

### EN Connecting the Camera to Your Mobile Device IMPORTANT:

- (1) For all connecting options, you will hear "Please configure camera by scanning code or AP hotspot" after the camera is powered on. Use the pin to press and hold the Reset button for 5-6s to reset the camera if no voice prompts. You will hear "Reset Success" at a successful reset;
- (2) This camera only supports 2.4GHz Wi-Fi;
- (3) For stable network connection, please make sure the camera and the mobile device are close to the router.

#### 1. Connecting by Scanning the QR Code

Step 1: Connect the mobile device to your Wi-Fi, then log in to YCC365 Plus. Click + in the upper right corner, select Intelligent camera and Device adding by scanning the code;

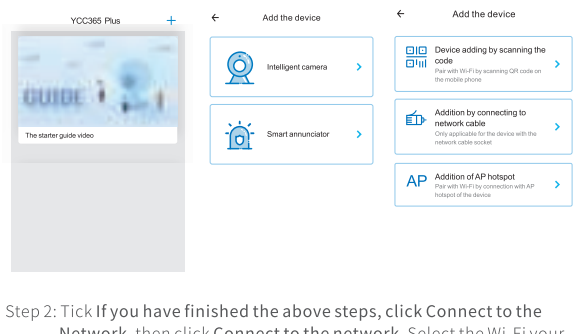

- Network, then click Connect to the network. Select the Wi-Fi your mobile device is connected, enter the correct password and click Next to continue;
- Tip: Click Network Testing in the upper right corner of Connect to Wi-Fi interface to check the status of your Wi-Fi connection.

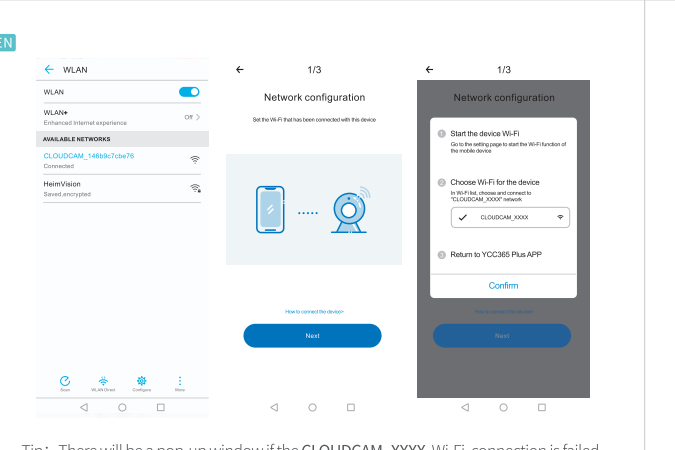

Tip: There will be a pop-up window if the CLOUDCAM\_XXXX Wi-Fi connection is failed.

Step 5: Select the Wi-Fi your mobile device is connected, enter the correct password, then click **Next**. The camera will connect to the Internet after 2 beeps from the camera. During the process, you will hear "Please wait for Wi-Fi connecting "and "Please wait for Internet connecting". When you hear "Internet connected, welcome to use cloud camera", the camera is connected to Wi-Fi successfully.

←

| 2/3                                    | <b>←</b>           | 2/3                                                                                                   | 3                                       |          |                       |                               |  |
|----------------------------------------|--------------------|----------------------------------------------------------------------------------------------------|-----------------------------------------|----------|-----------------------|-------------------------------|--|
| Connect to Wi-Fi                       | The camer          | The camera is connecting the the network<br>The connection will take about 1-2 minutes. Well a moment |                                         |          | • • • • • •           |                               |  |
| pessword<br>ImVision                   |                    |                                                                                                    |                                         |          | * • The<br>Addition i | s successful                  |  |
|                                        | 9                  | 2                                                                                                    |                                         | DA<br> - | vice name             | s or choose the following nem |  |
|                                        |                    |                                                                                                    |                                         |          | Bedroom               | Living room                   |  |
| not first WAR to be connected?         | 10-1               |                                                                                                    |                                         |          | Second bedroom        | Entrance                      |  |
| ut Wi-Fi password 💿                    | The router and re- | oble phone shi<br>possi                                                                               | all be as close to the device as<br>bio |          | Office                | Neeling Room                  |  |
| The device does not support 60 network |                    |                                                                                                    |                                         |          | Start to              | experience                    |  |

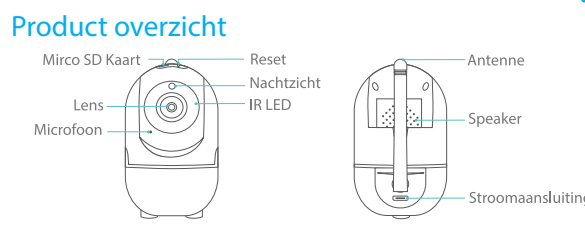

02

Download de App op uw mobiel Optie 1: Zoek en download YCC365 Plus vanuit de App Store of Google play;

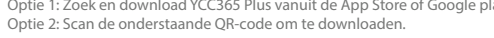

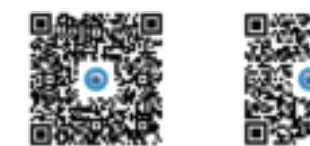

Accountregistratie en login Registreer een account met een geldig e-mailadres bij het eerste gebruik van deze app, log dan in.

| ي<br>Hi,<br>You are welcome |                 | Email address | Password                                                                                      |                                                                                                    |
|-----------------------------|-----------------|---------------|-----------------------------------------------------------------------------------------------|----------------------------------------------------------------------------------------------------|
|                             |                 | Email address | The password length is 6-25 dip<br>consisting of uppercase letters, I<br>letters and numerols | The password length is 6-26 digits,<br>consisting of uppercase letters, lowercase<br>letters and numerols |
|                             |                 |               | Password                                                                                      | 0                                                                                                    |
| Password                    | ۰               | Next          | Confirmation password                                                                         | 0                                                                                                    |
|                             | Forget password |               |                                                                                               | _                                                                                                    |
|                             | 10              |               | Not                                                                                           |                                                                                                    |

Let op: Inloggen op mobiele telefoon is alleen van toepassing in Vietnam

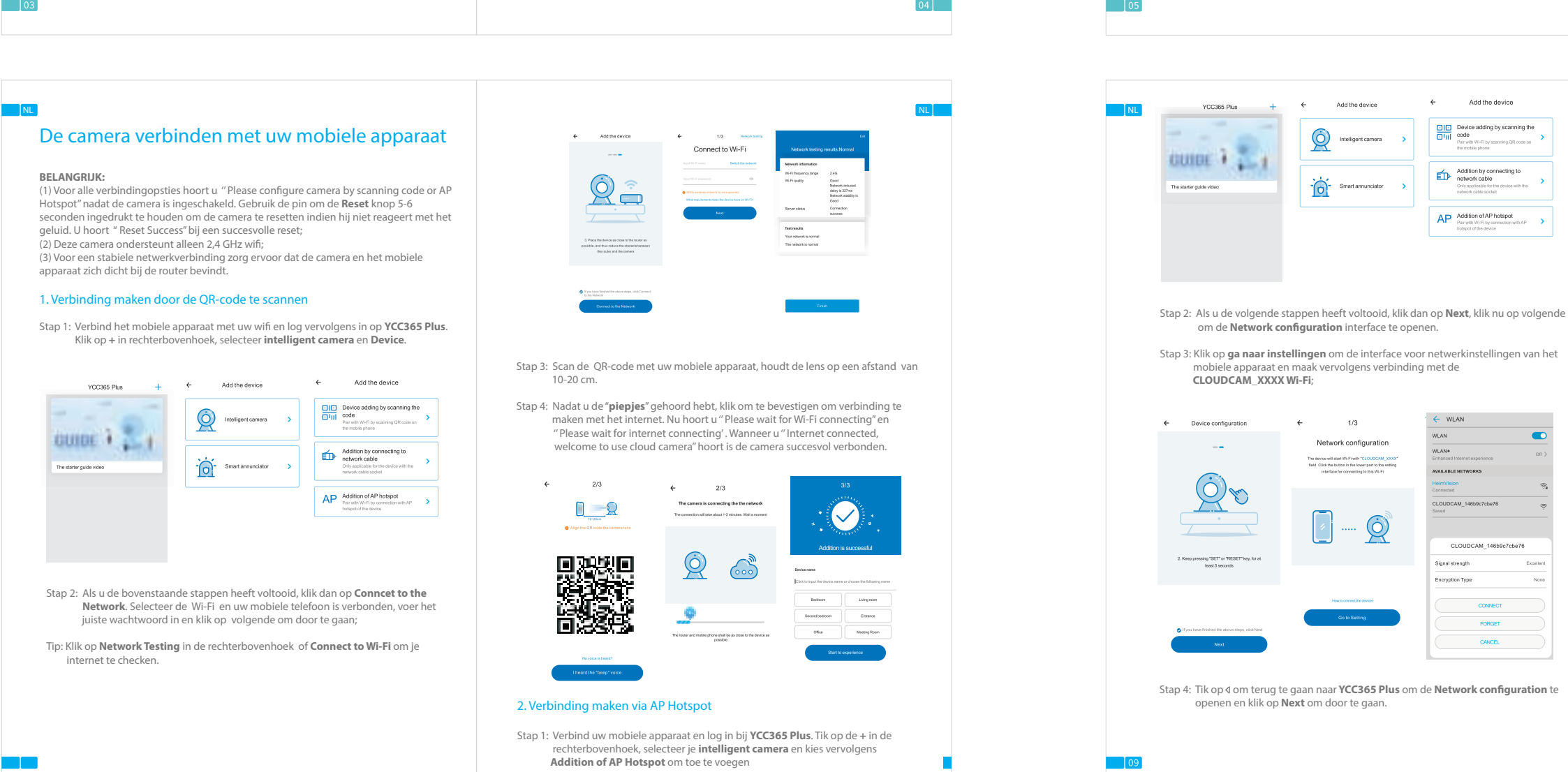

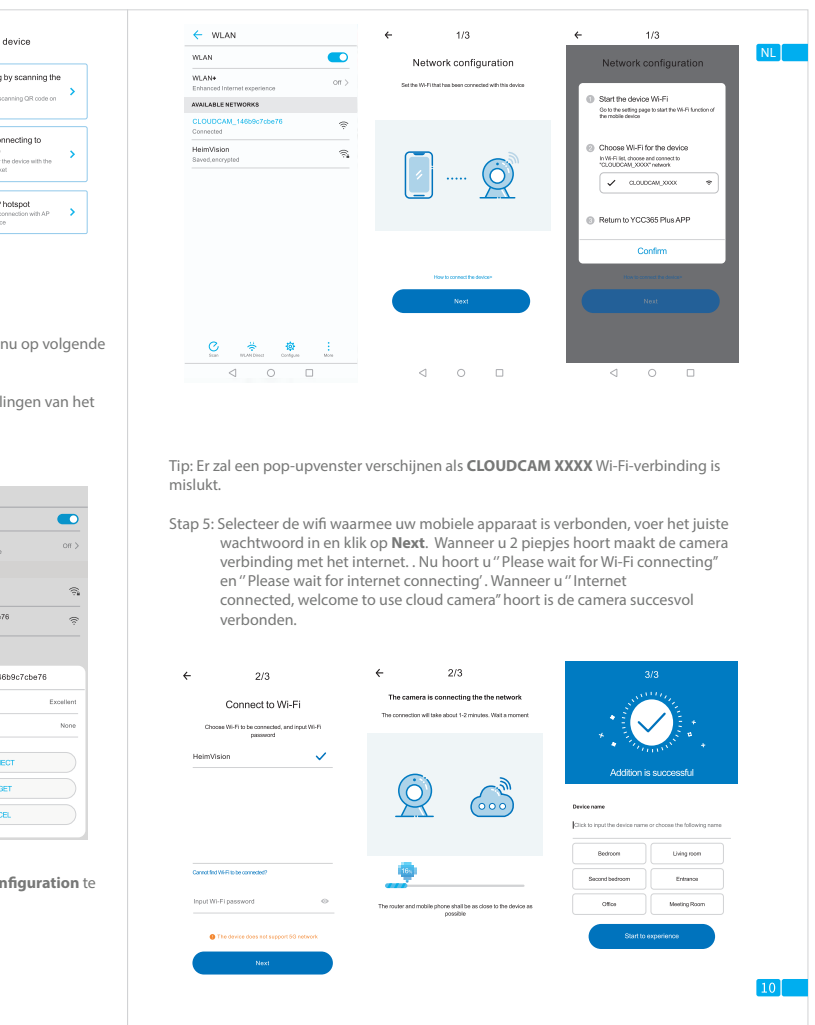